# www.colombiweb.com

### Descrizione dei menù

| Home          | Selezione lingua           |                                                                                                    |  |  |  |  |
|---------------|----------------------------|----------------------------------------------------------------------------------------------------|--|--|--|--|
|               | Domande frequenti          |                                                                                                    |  |  |  |  |
| Gestione gare | Upload archivi esterni     | (carica i dati dagli archivi Benzing, Unikon,<br>Tipes ecc). <b>Solo utenti registrati</b>                                               |  |  |  |  |
|               | Calendario gare            | Visualizza il calendario delle gare gestite on line                                                                                      |  |  |  |  |
|               | Classifica                 | Elabora e visualizza una classifica di gara                                                                                              |  |  |  |  |
|               | Campionati                 | Elabora e visualizza un campionato                                                                                                    |  |  |  |  |
|               | Anello d'oro               | Elabora e visualizza la classifica di Anello d'oro                                                                                       |  |  |  |  |
|               | Palmares                   | Riassume tutti i piazzamenti dei propri colombi. Solo utenti registrati                                                                  |  |  |  |  |
|               | Distanze Soci / Lanci      | Visualizza una tabella con tutte le distanze della stagione di gara. Solo utenti registrati                                              |  |  |  |  |
|               | Inserimento manuale arrivi | Inserisce manualmente le constatazioni di arrivo. Solo utenti registrati                                                                 |  |  |  |  |
| Utilità       | Località di lancio         | Database delle località di lancio ufficiali, con coordinate                                                                              |  |  |  |  |
|               | Conversione coordinate     | Converte le coordinate (ED-50) tra UTM, L/L decimali e L/L sessagesimali                                                                 |  |  |  |  |
|               | Calcolo distanze           | Calcola la distanza tra due punti qualsiasi,<br>espressi in UTM, L/L decimali e L/L<br>sessagesimali                                     |  |  |  |  |
|               | Statistiche                | Confronta alcuni dati di gara dei vari Club                                                                                              |  |  |  |  |
|               | Stampa calendari           | Stampa un calendario mensile o annuale. Gli<br>utenti registrati visualizzeranno anche i<br>giorni in cui si svolgeranno le gare         |  |  |  |  |
| Colombaia     |                            | Visualizza e modifica i dati relativi ai propri colombi. <b>Solo utenti registrati</b>                                                   |  |  |  |  |
| Club          | Archivio soci              | Visualizza e modifica i propri dati e quelli dei<br>soci del proprio Club (se socio referente di<br>club). <b>Solo utenti registrati</b> |  |  |  |  |
|               | News                       | Visualizza o modifica ( <b>solo utenti registrati)</b> i dati anagrafici dei vari soci.                                                  |  |  |  |  |
| Annunci       | Gestisci annuncio          | Visualizza o inserisce ( <b>solo utenti registrati)</b><br>piccoli annunci a visibilità globale                                          |  |  |  |  |
| Anno          |                            | Cambia l'anno di riferimento                                                                                                    |  |  |  |  |

### Guida sintetica – Accedere al sito.

| ColombiWeb on-line |                                                                                                    |        |  |  |  |
|--------------------|----------------------------------------------------------------------------------------------------|--------|--|--|--|
| 04 febb            | raio 2014                                                                                                    |        |  |  |  |
| <b>Italia</b>      | Da anni il primo software on-line che consente la condivisione a livello nazionale di<br>tutte le attività di interesse per i Colombofili: gestione via web di gare, classifiche,<br>campionati, colombaie, alberi genealogici. Acquisizione dati di gara da sistemi<br>proprietari come Benzing e Cunikon o in modalità manuale. Funzioni statistiche e di<br>calcolo distanze con conversione delle coordinate | Accedi |  |  |  |
| हाgland            | For years, the first on-line software that allows the sharing at the national level of<br>all activities of interest to pigeon fanciers: Web-based management of competitions,<br>rankings, leagues, dovecotes, pedigrees. Acquisition of race data from proprietary<br>systems like Benzing and Cunikon or in manual mode. Statistical functions and<br>calculating distances with coordinate transformations   | Enter  |  |  |  |

#### Selezionare il pulsante corrispondente alla lingua desiderata

| Colombiweb<br>Software per la gestione delle attività<br>colombofile | Accer | di   Rec | upero p | assw | ord |
|----------------------------------------------------------------------|-------|----------|---------|------|-----|
| Home Gestione gare Utilità Colombaia Club Annunci Anno 2014          |       |          | 1       |      |     |
| Informazioni meteo Italia                                            |       | Febb     | raio 20 | 14   |     |
| 04 febbraio 2014                                                     | L     | MM       | G V     | s    | D   |

Selezionare **Accedi** o, qualora si fosse dimenticata la password, selezionare **Recupera password.** Notare che alcune funzioni del menù principale (in particolare Gestione gare e Utilità) sono accessibili anche senza registrarsi al sito. Le suddette funzioni avranno tuttavia molte limitazioni. Registrarsi è sempre l'opzione preferibile.

| Accesso soci |                     | Inserire l'email con cui si è registrati<br>(campo User) e la password |
|--------------|---------------------|------------------------------------------------------------------------|
|              |                     | associata. Al termine premere il tasto                                 |
|              |                     | Login. Pare allenzione ane reliere                                     |
| User         | dino@colombiweb.com | maiuscole e minuscole.                                                 |
| Password     | ••••                |                                                                        |
|              | Login               |                                                                        |
|              |                     |                                                                        |

| Home Gestio      | A completamento della registrazione, se         | User: Dino Zoff (Tuning) Logout     |
|------------------|-------------------------------------------------|-------------------------------------|
|                  | avvenuta correttamente, il sistema vi           |                                     |
|                  | saluterà (a sinistra) e indicherà il vostro not | me, cognome e Club di registrazione |
| Cine Dine        | (in alto a destra).                             | _                                   |
|                  | Per uscire dal sito, prima di chiudere il brov  | wser, cliccare sul tasto Logout (in |
| 04 febbraio 2014 | alto a destra).                                 | ·                                   |
|                  | · · · · · · · · · · · · · · · · · · ·           |                                     |

### Guida sintetica – Calendario gare

| Home Ges       | stione gare     | Utilità   | Colombaia  | Club     | Annunci      | Anno 2013    |            |           |
|----------------|-----------------|-----------|------------|----------|--------------|--------------|------------|-----------|
| Calendario     | Calendario gare |           |            |          |              |              |            |           |
| Gara           | C               | lub (     | Campionato | Data-ora | lancio       | Data-ora lii | mite       | Disputata |
| 🦉   ROMA NORD  | Grosse          | tana Velo | ocità      | 2013/0   | 5/05 - 07:00 | 2013/05/     | 05 - 20:00 | *         |
| 🦉   COLLEFERRO | Grosse          | tana      |            | 2013/0   | 5/12 - 08:00 |              |            | ×         |
| 🦉   ANAGNI     | Grosse          | tana Velo | ocità      | 2013/0   | 5/12 - 08:00 | 2013/05/     | 12 - 20:00 | *         |
| 🦉   FROSINONE  | Grosse          | tana Velo | ocità      | 2013/0   | 5/19 - 09:30 | 2013/05/     | 19 - 20:00 | *         |

Selezionando la voce di menù Gestione gare  $\rightarrow$  Calendario gare si accede all'elenco di tutte le gare registrate per il proprio Club.

Cliccando sulle intestazioni di colonna si può cambiare l'ordine di visualizzazione.

Il segno di spunta di colore verde indica una gara dove tutti i dati necessari sono stati inseriti. La croce rossa indica invece che la data non è stata marcata come "disputata". Il Socio referente può (e deve) inserire i dati di gara cliccando sul simbolo di matita, a sinistra di ciascuna gara.

Cliccando sul simbolo di matita si apre la pagina di modifica-gara

| Inserimento/modifica gare           | 12/05/2013 - COLLEFERRO       |
|-------------------------------------|-------------------------------|
|                                     |                               |
| Campionato*                         | SELEZIONARE 💌                 |
| Nome gara*                          | COLLEFERRO                    |
| Lancio (gg/mm/aaaa hh:mm:ss)        | 12 / 05 / 2013 - 08 : 00 : 00 |
| tramonto 1 (hh:mm:ss)               |                               |
| alba 2 (hh:mm:ss)                   |                               |
| tramonto 2 (hh:mm:ss)               |                               |
| alba 3 (hh:mm:ss)                   |                               |
| Disputata                           |                               |
| Bloccata                            |                               |
| Numero colombi partiti*             | 0                             |
| Numero partecipanti                 | 0                             |
| Limite max. (gg/mm/aaaa hh:mm:s\$)* |                               |
|                                     | Modifica                      |

I campi evidenziati sono obbligatori. Gli altri possono essere compilati se opportuno. Al termine delle modifiche, cliccare su **Modifica**.

## Guida sintetica – Classifica gare

| Clas                                            | Classifiche gare |                  |            |                    |  |  |  |
|-------------------------------------------------|------------------|------------------|------------|--------------------|--|--|--|
| Selezione data Tutte  Distanza club max < 100Km |                  |                  |            |                    |  |  |  |
| Sel.                                            | Gara             | Club             | Campionato | Data-ora lancio    |  |  |  |
|                                                 | OTRANTO          | Grossetana       | Fondo      | 2013/07/27 - 06:00 |  |  |  |
|                                                 | OTRANTO NAT.     | Valdelsana       | Fondo      | 2013/07/27 - 06:00 |  |  |  |
|                                                 | FROSINONE VEL.   | Ali Aretine Nord | Velocità   | 2013/07/21 - 08:55 |  |  |  |
|                                                 | FROSINONE        | Grossetana       | Velocità   | 2013/07/21 - 06:30 |  |  |  |
|                                                 | FROSINONE 2      | Valdelsana       | Velocità   | 2013/07/21 - 06:30 |  |  |  |

Selezionando la voce di menù Gestione gare  $\rightarrow$  Classifiche gare si accede all'elenco di tutte le gare effettuate, completate con i dati necessari e marcate come "disputate" per il proprio Club.

Il selettore **Selezione data** consente di selezionare solo le gare di una specifica data.

Il selettore **Distanza club max** consente di limitare la visualizzazione in modo da visualizzare solo le gare del proprio Club e quelle dei Club vicini, entro una certa distanza.

Prima di visulizzare/stampare una classifica occorre selezionare le gare di interesse marcando le caselle a sinistra di ciascuna voce in tabella. Marcando una sola casella verrà elaborata la classifica di Club per quella gara. Marcando più caselle sarà possibile elaborare una classifica combinata tra più Club.

Importante: una classifica combinata ha senso se:

- 1. i Club sono geograficamente vicini;
- 2. i colombi vengono lanciati tutti dal medesimo punto di lancio;
- 3. i colombi vengono lanciati tutti nello stesso momento.

Con la tabella in alto potrebbe essere realizzata una classifica combinata per la gara da Otranto mettendo insieme le constatazioni dei Club Grossetana e Valdelsana, dato che il lancio è stato concordato per tutti alle 06:00 del 27/7.

Il programma elabora le classifiche combinate prendendo in considerazione il 20% del totale di tutti i colombi partenti.

Vengono considerati solo i colombi arrivati entro data e ora indicati come limite max. (definita da **Gestione gare**  $\rightarrow$  **Calendario gare**).